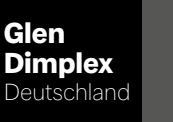

# System M Regelaar System M

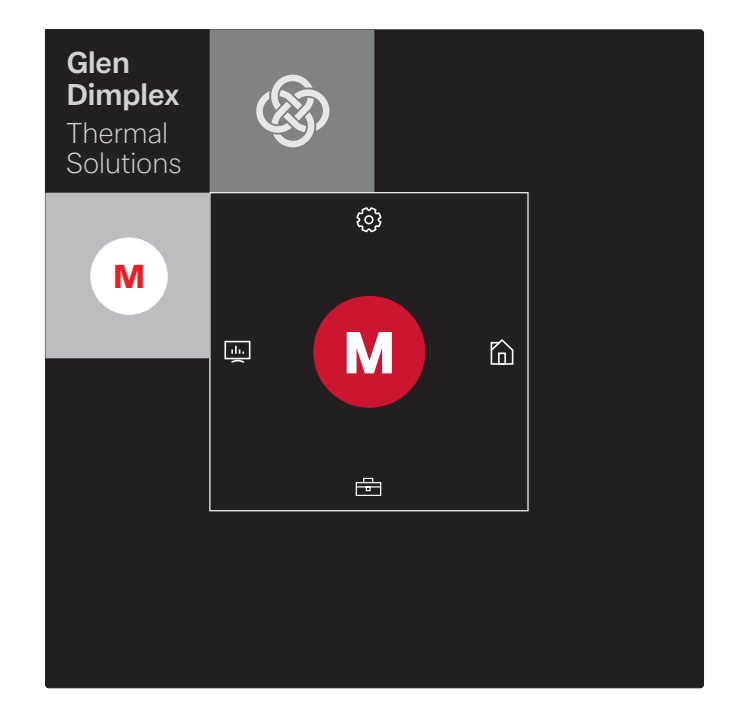

# Montage- en gebruiksaanwijzing

Regelaar voor lucht-waterwarmtepomp in integrale constructie

# Inhoudsopgave

| 1 | Keuze type apparaat                                        | 2 |
|---|------------------------------------------------------------|---|
|   | 1.1 Warmtepomp "Met touchpaneel"                           | 2 |
|   | 1.2 Warmtepomp "Met statuspaneel"                          | 2 |
| 2 | GDTS Home app instellen voor warmtepomp "Met touchpaneel"  | 3 |
| 3 | GDTS Home app instellen voor warmtepomp "Met statuspaneel" | 5 |
| 4 | Inloggen via smart-device bijv. smartphone                 | 7 |
|   | 4.1 Inloggen                                               | 7 |
|   | 4.2 Startvenster                                           | 7 |
| 5 | Inloggen via touchpaneel                                   | 8 |
|   | 5.1 Inloggen                                               |   |
|   | 5.2 Startvenster                                           |   |
|   | 5.3 Algemeen                                               | 9 |
|   | 5.4 Inbedrijfstelling installateur                         | 9 |
|   | 5.5 Instellingen gebruiker                                 |   |

# 1 Keuze type apparaat

# 1.1 Warmtepomp "Met touchpaneel"

# i AANWIJZING

Inbedrijfstelling en bediening via touchpaneel siehe Kap. 5 auf S. 8

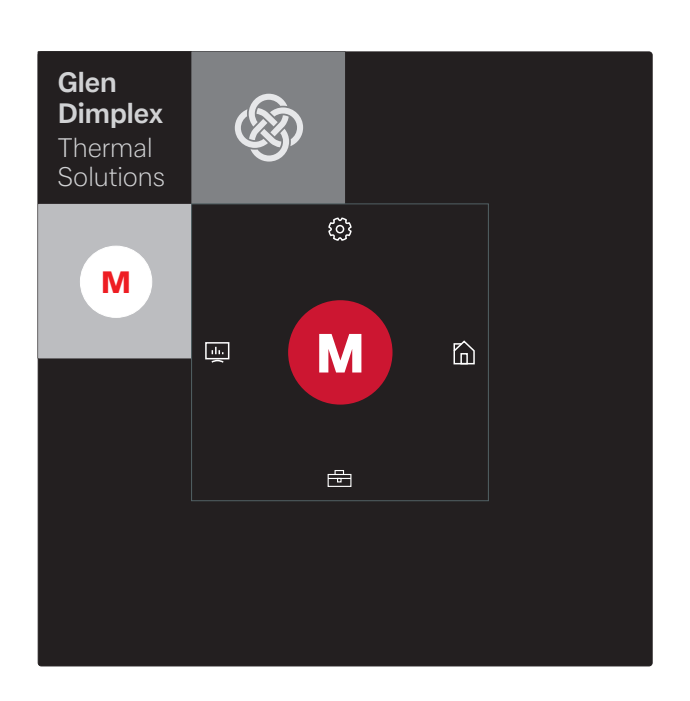

De inbedrijfstelling en bediening is echter ook via een gekoppelde smart-device, bijv. smartphone, mogelijk met de GDTS Home app. Voor de inbedrijfstelling via de smartphone moet eerst de app worden ingesteld zoals in Kap. 2 auf S. 3 is beschreven.

# 1.2 Warmtepomp "Met statuspaneel"

# **i** AANWIJZING

Inbedrijfstelling en bediening alleen mogelijk via een smartdevice, siehe Kap. 4 auf S. 7.

WLAN-verbinding actief Warmtepomp geblokkeerd Foutmelding

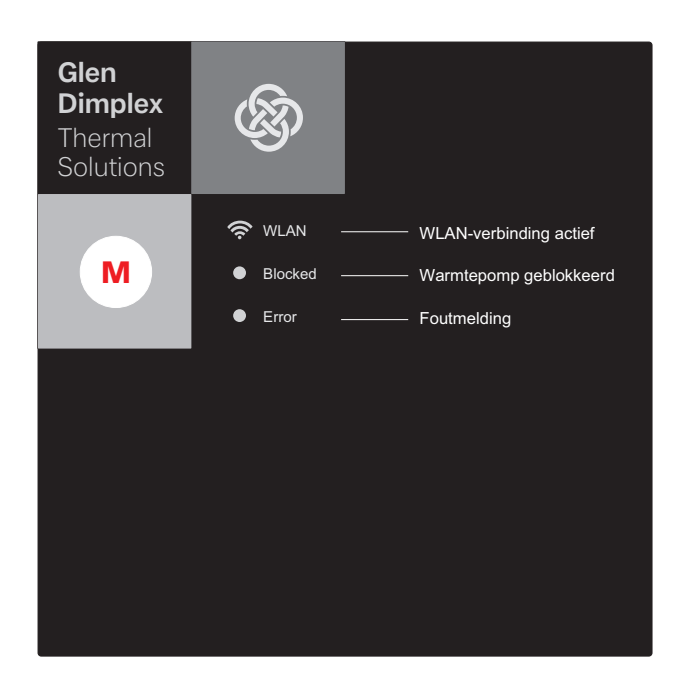

De inbedrijfstelling en bediening van de warmtepomp "Met statuspaneel" is alleen via een gekoppelde smart-device, bijv. smartphone, mogelijk met de GDTS Home app. Daarvoor moet deze app eerst op de smartphone worden ingesteld. De instelling van de app wordt uitgevoerd zoals in Kap. 3 auf S. 5 is beschreven. Daarna kan de warmtepomp in bedrijf worden gesteld.

# 2 GDTS Home app instellen voor warmtepomp "Met touchpaneel"

De inbedrijfstelling en bediening van de warmtepomp kan optioneel via een smart-device, bijv. smartphone, worden uitgevoerd. Eerst moet de bijbehorende app in het download-portaal van de smartphone-aanbieder worden gedownload.

Zoekterm: GDTS Home app

Systeemvereisten: Android 6.0 of iOS 10

De volgende stappen uitvoeren:

1) GDTS Home app openen. Startscherm bevestigen: vinkje aantippen.

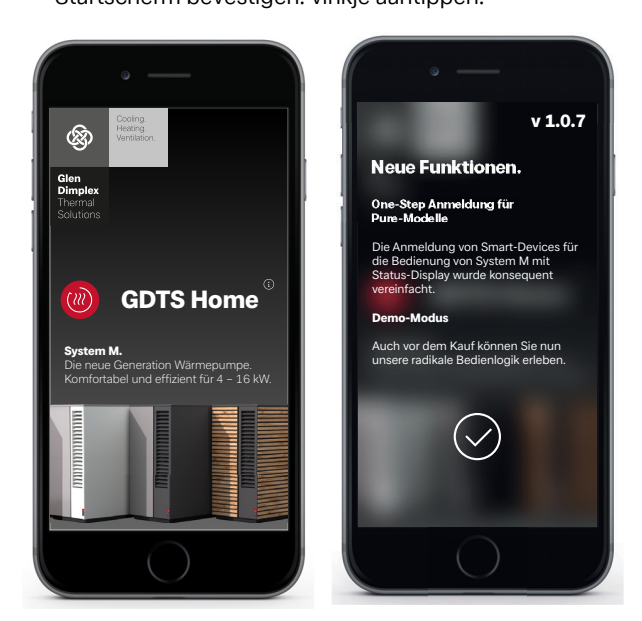

Registreren: "Nu registreren" aantippen.
E-mailadres en wachtwoord invoeren.
"Registratie" aantippen.

# **i** AANWIJZING

Het wachtwoord moet minstens 8 tekens lang zijn.

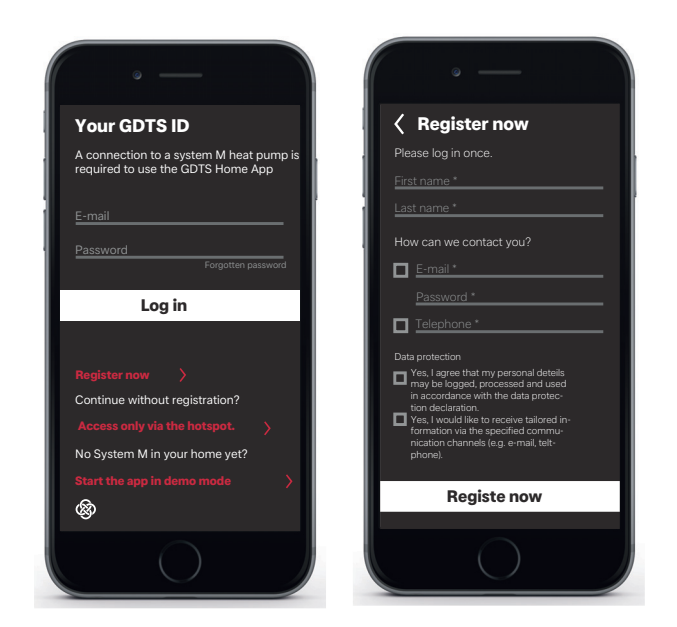

3) Type installatie selecteren. "Met touchpaneel

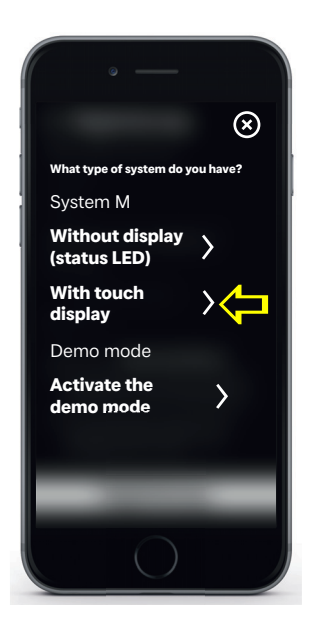

4) Op het touchpaneel van de warmtepomp "Instellingen" en dan "Registratie" selecteren. Met de knop Registratiecode de UID PIN aanvragen.

| Screen<br>lock                 | Date and<br>time                                                                        |
|--------------------------------|-----------------------------------------------------------------------------------------|
| 5 min                          | Automatic                                                                               |
| Wireless<br>hotspot<br>off     | Network<br>oĸ                                                                           |
| Manufac-<br>turer con-<br>tact | Register<br>now<br>Logged in<br>Betreiber                                               |
|                                | Screen<br>lock<br>5 min<br>Wireless<br>hotspot<br>off<br>Manufac-<br>turer con-<br>tact |

5) Op het display verschijnt de UID PIN. Deze PIN is gedurende 10 minuten geldig.

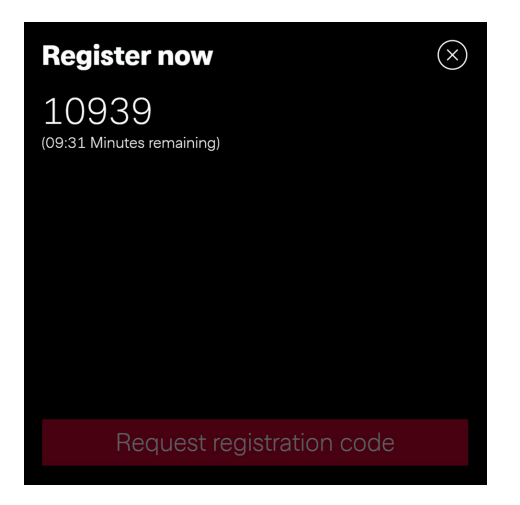

6) Voer de weergegeven UID PIN in uw smartphone in. Na invoer op "Code controleren" tippen.

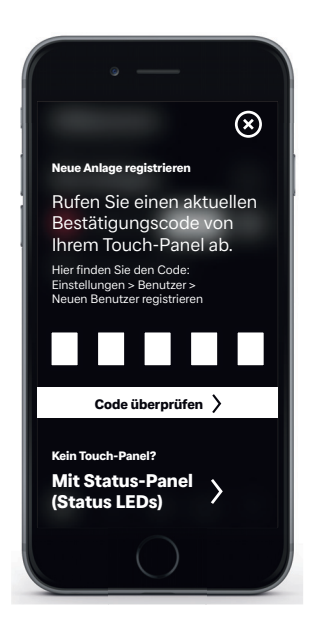

7) In het display wordt aangegeven of het apparaat succesvol is toegevoegd.

De naam van de installatie kan worden gewijzigd.

Om de naam van de verwarmingsinstallatie te wijzigen het symbool "pen" aantippen. Na voltooiing "Klaar" aantippen.

Na aantippen van de installatienaam springt het beeldscherm naar de klokweergave.

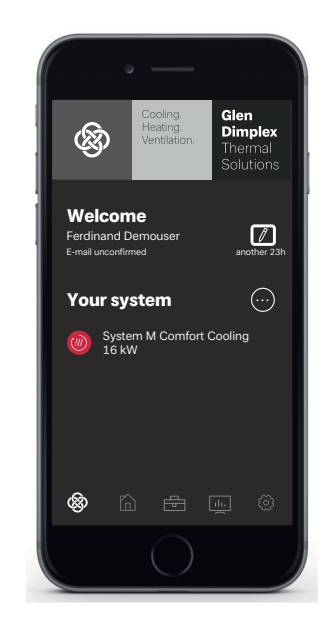

De installatie kan nu via de GDTS Home app in bedrijf worden gesteld en worden bediend zoals is beschreven in Kap. 4 auf S. 7.

# 3 GDTS Home app instellen voor warmtepomp "Met statuspaneel"

De inbedrijfstelling en bediening van de warmtepomp kan via een smart-device worden uitgevoerd. Eerst moet de bijbehorende app in het download-portaal van de smartphone-aanbieder worden gedownload.

Zoekterm: GDTS Home app

Systeemvereisten: Android 6.0 of iOS 10

De volgende stappen uitvoeren:

 GDTS Home app openen. Startscherm bevestigen: vinkje aantippen.

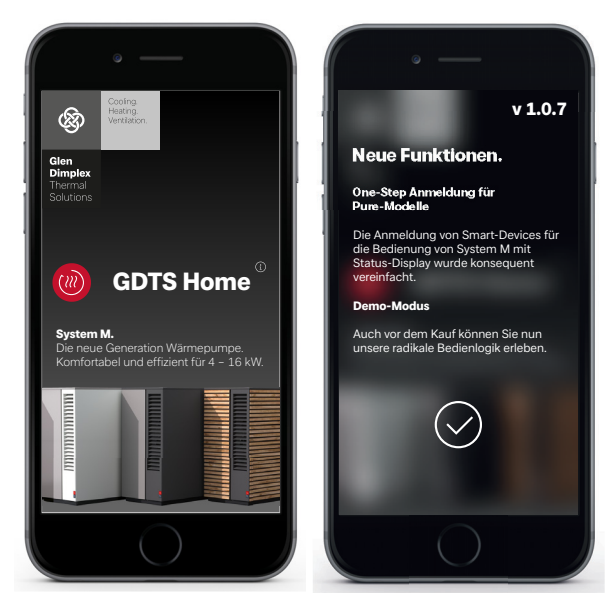

 Registreren: "Nu registreren" aantippen. E-mailadres en wachtwoord invoeren. "Registratie" aantippen. 3) Type installatie selecteren. "Met statuspanel (status-LED's)

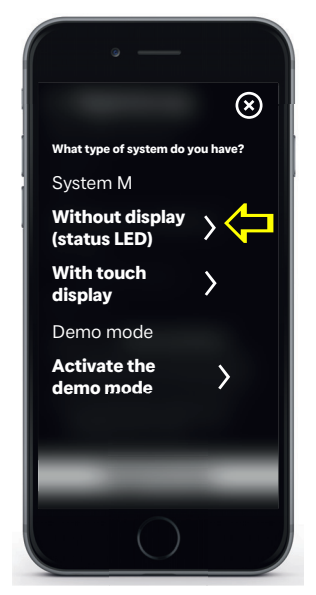

 Op het statuspaneel aan de warmtepomp op symbool "M" tippen. Lokale WLAN-verbinding wordt geactiveerd. Dit proces kan tot 60 seconden duren. Nadat verbinding is gemaakt, gaat de indicatie WLAN branden.

# i AANWIJZING

Het wachtwoord moet uit minstens 8 tekens bestaan.

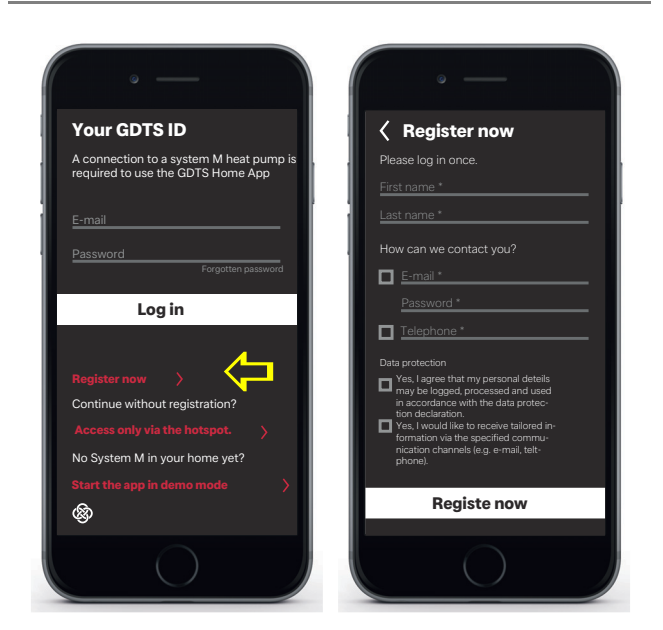

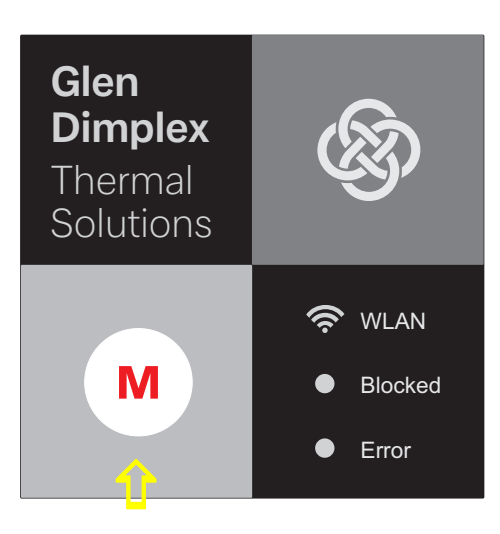

5) Daarna "Verbinding maken" starten. Tijdens het verbinding maken worden de afzonderlijke stappen weergegeven in het display van de smartphone. Bevestigen met vinkje.

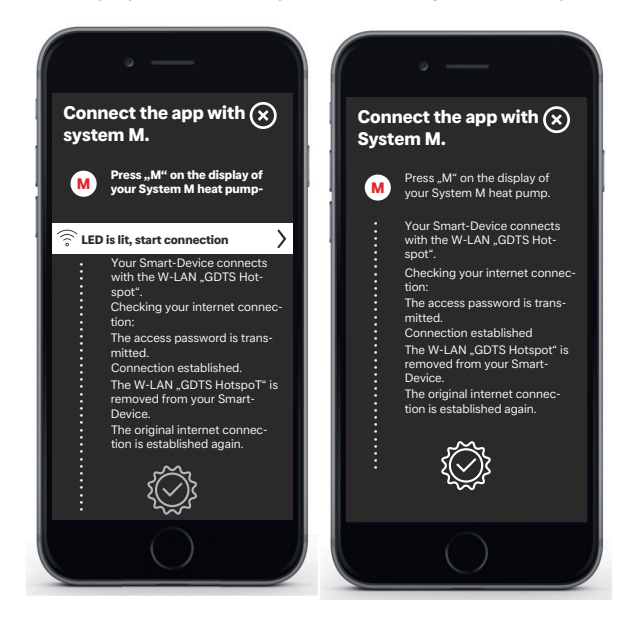

6) De naam van de installatie kan nu worden gewijzigd. Om de naam van de verwarmingsinstallatie te wijzigen het symbool "pen" aantippen. Na voltooiing "Klaar" aantippen.

Na aantippen van de installatienaam springt het beeldscherm naar de klokweergave.

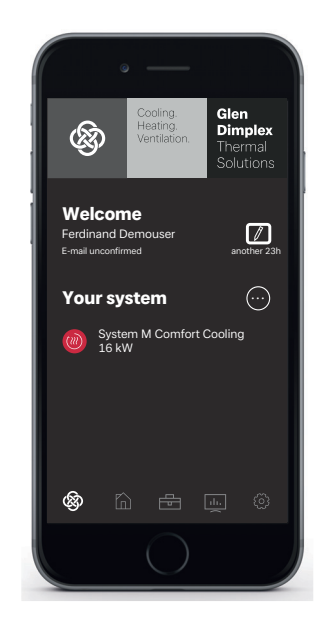

De installatie kan nu via de GDTS Home app in bedrijf worden gesteld en worden bediend zoals is beschreven in Kap. 4 auf S. 7.

# 4 Inloggen via smart-device bijv. smartphone

# 4.1 Inloggen

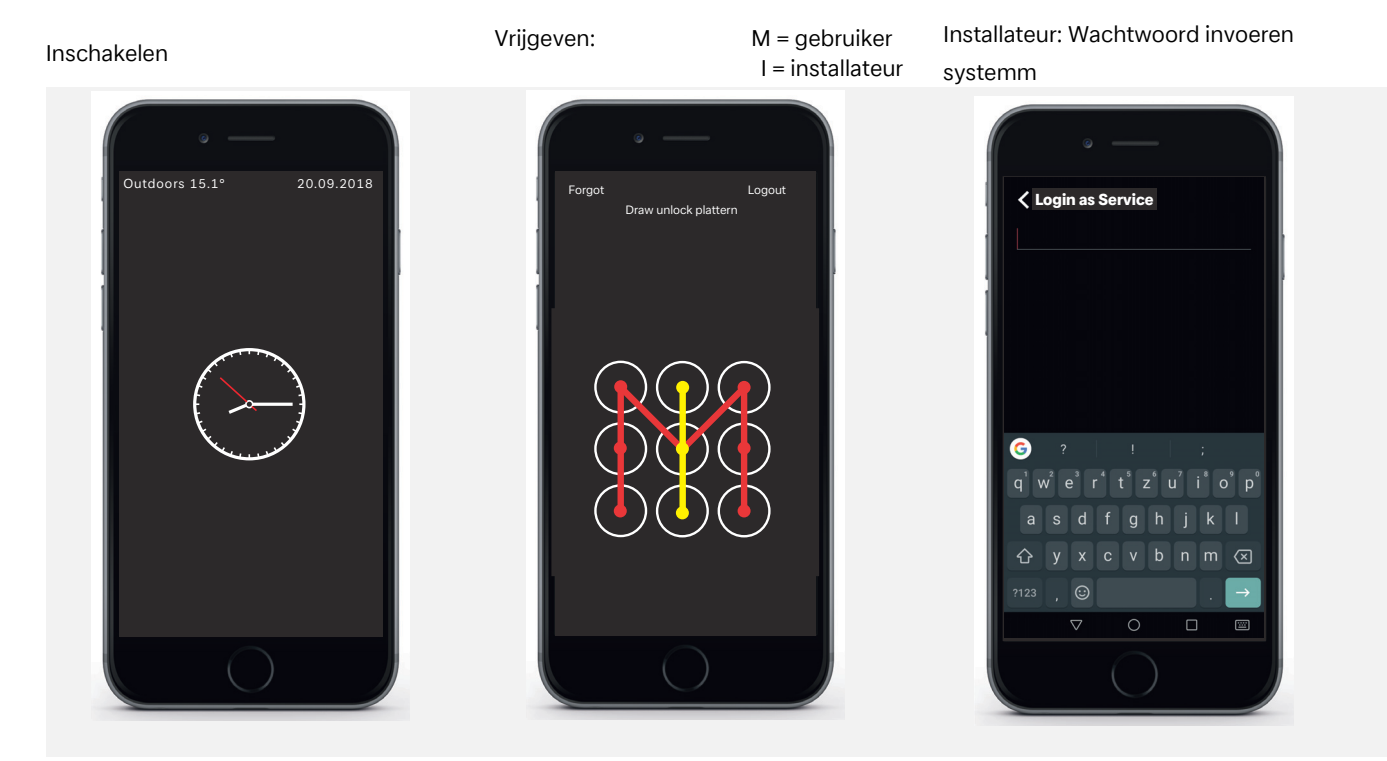

# 4.2 Startvenster

# Menuselectie

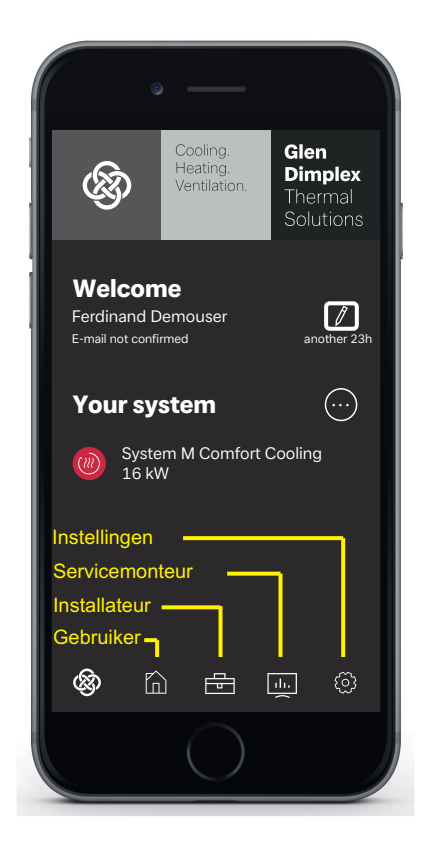

# i AANWIJZING

De inbedrijfstelling en bediening via smartphone kan na het inloggen en openen van het startvenster analoog aan de bediening via het touchpaneel (siehe Kap. auf S. 9) worden uitgevoerd.

#### Inloggen via touchpaneel 5

#### Inloggen 5.1

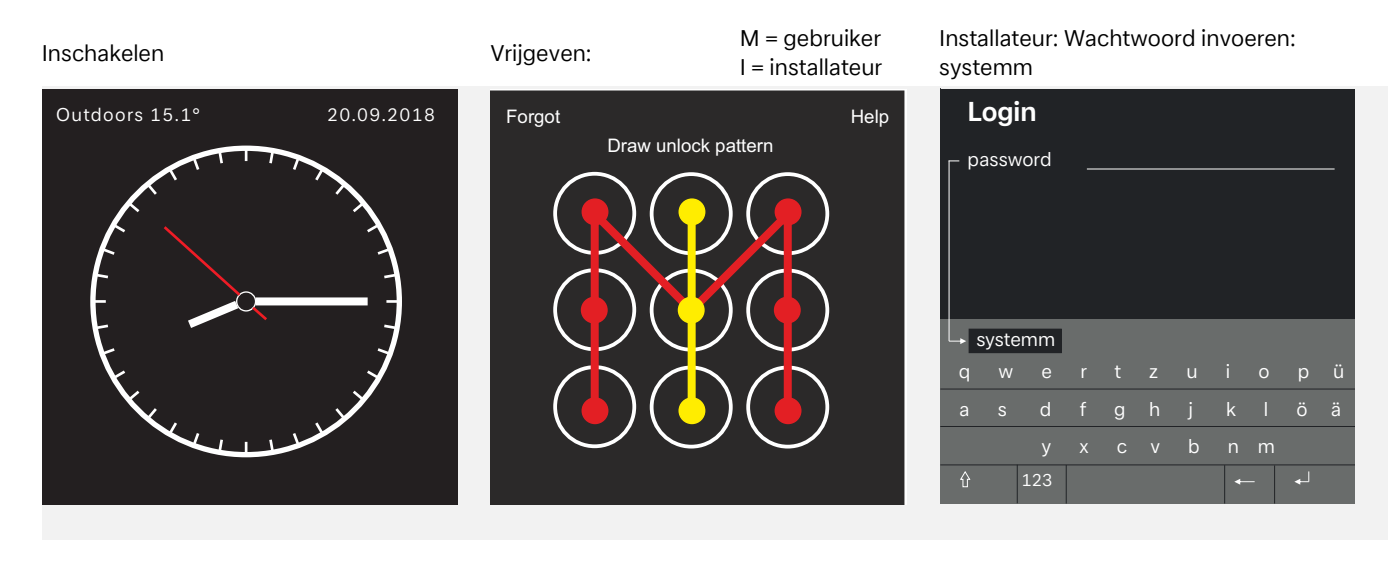

#### 5.2 **Startvenster**

Service en diagnose:

Maintenance intevals Installatiegegeve

Controle functies pomp, verwarmingselement, menger en ventielen In- en uitgangen

Bedrijfsgegevens

Warmtevolum

# Menuselectie

Call up menu: Tap on one af the 4 basic symbols and swipe inwards towards "M"

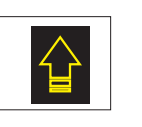

Instellingen Profiles, Automatische blokkering, Language display, Screen options ...

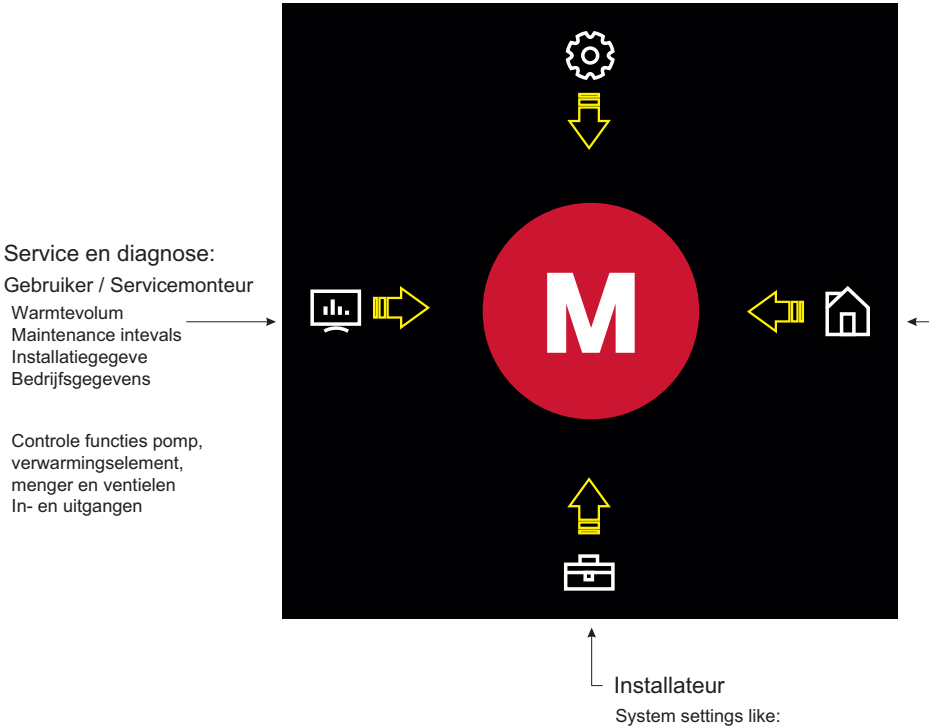

Commissioning (EasyOn),

# i AANWIJZING

Inbedrijfstelling en bediening warmtepomp via touchpaneel siehe Kap. auf S. 9

Gebruiker

Typical user settings, like:

domestic hot water temperature, Room temperature, operating mode ...

Inbedrijfstelling en bediening warmtepomp

#### 5.3 Algemeen

Na het inloggen en openen van het startvenster (siehe Kap. 5 auf S. 8) kan op het touchpaneel de inbedrijfstelling en bediening worden uitgevoerd.

#### Inbedrijfstelling installateur 5.4

Inbedrijfstelling (instelling EasyOn) selecte-Werkwijze wordt weergegeven

voerd.

i AANWIJZING

De inbedrijfstelling en bediening via smart-device kan na het

inloggen en openen van het startvenster (siehe Kap. 4 auf S. 7) analoog aan de bediening via het touchpaneel worden uitge-

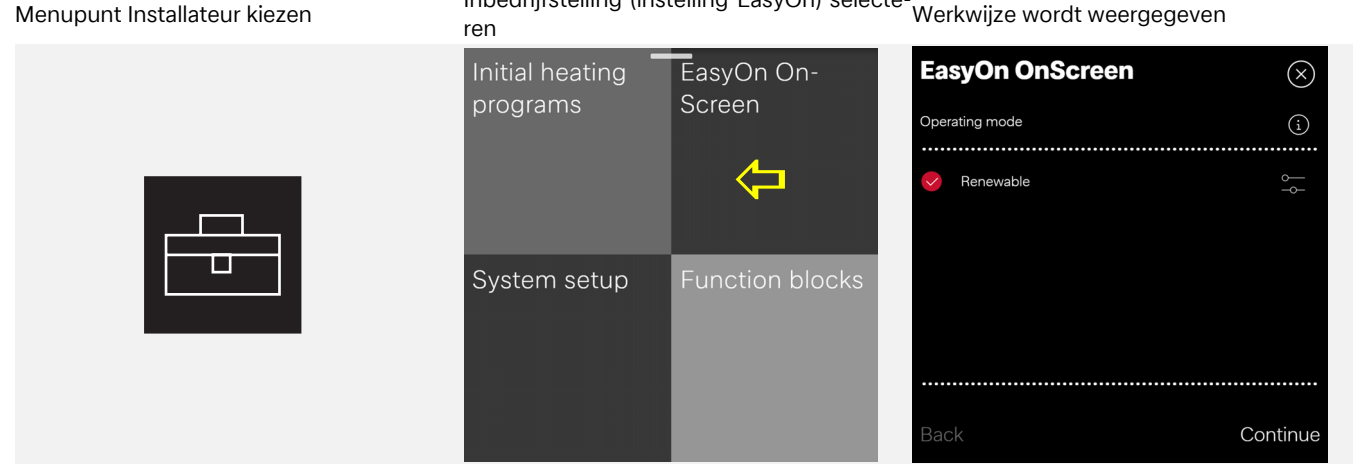

Andere inbedrijfstellingsstappen...

### Voorbeeld hulpvenster

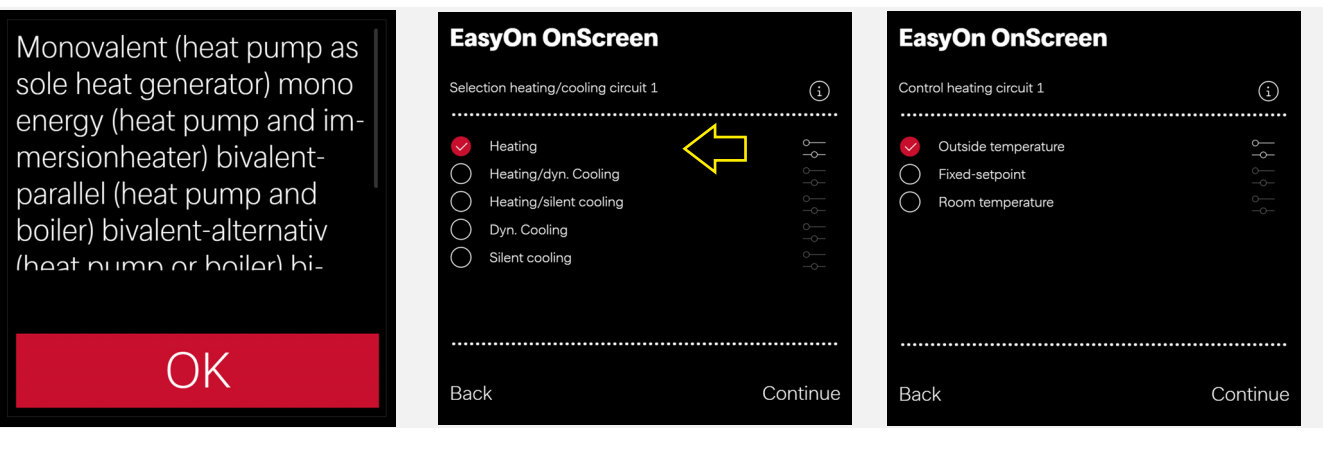

### Menupunt Instellingen kiezen

### Totaaloverzicht

| Software<br>Update            | Automatische<br>Sperre | Datum und<br>Uhrzeit      |  |
|-------------------------------|------------------------|---------------------------|--|
| Zum Update bereit             | 15 Minuten             | Automatik                 |  |
| Individuelle<br>Anpassungen   | Wireless<br>Hotspot    | Netzwerk<br>und<br>Geräte |  |
| Raumzuordnung<br>Profile      | Aus                    | ок                        |  |
| Language<br>and Region        | Hersteller<br>Kontakt  | Registrie-<br>rung        |  |
| German<br>Germany<br>Kulmbach | Einfach                | Angemeldet<br>Betreiber   |  |

### Voorbeeld: Automatische blokkering Aan/ Uit

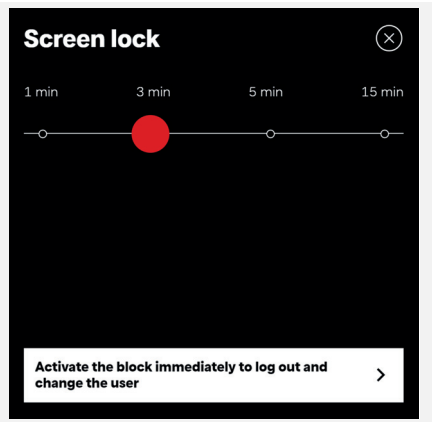

# 5.5 Instellingen gebruiker

#### Menupunt Gebruiker kiezen

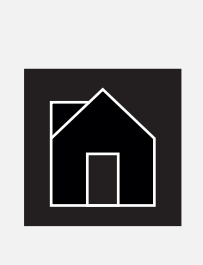

Voorbeeld: Sanitairwater kiezen

Operating mode

Automatic Heating operation

Domestic hot

water

Cylin **41.6** 

System status

†

House

10.7

### Sanitairwatertemperatuur wijzigen

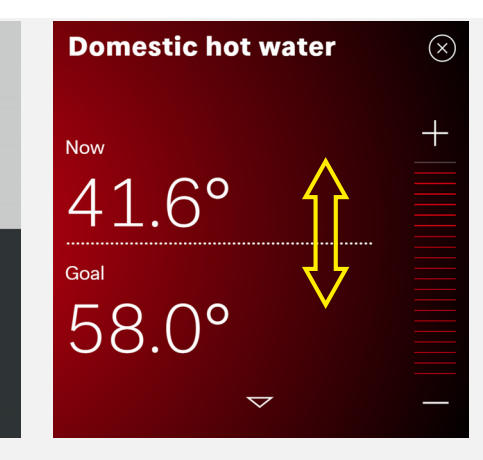

### Menupunt Gebruiker kiezen

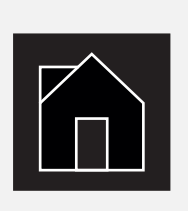

### Voorbeeld: Ruimtetemperatuur kiezen

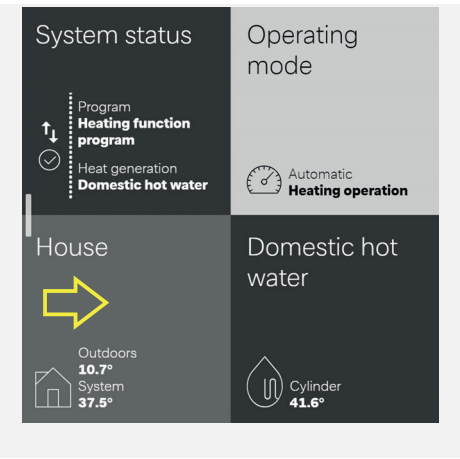

### Ruimtetemperatuur wijzigen

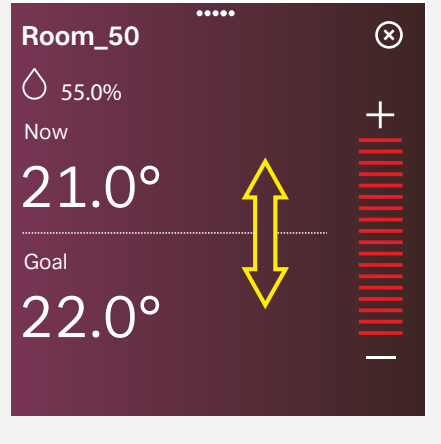

### Menupunt Instellingen kiezen

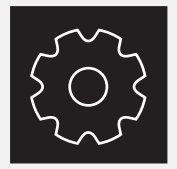

### Totaaloverzicht gebruiker

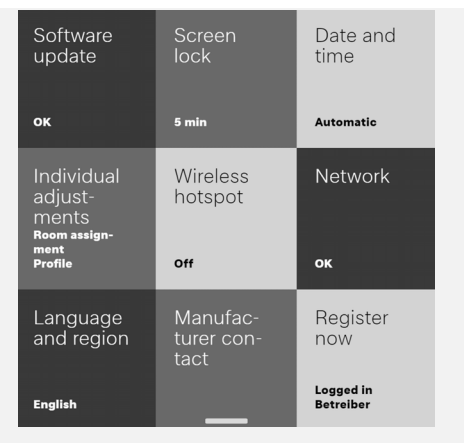

Voorbeeld: Automatische blokkering Aan/ Uit

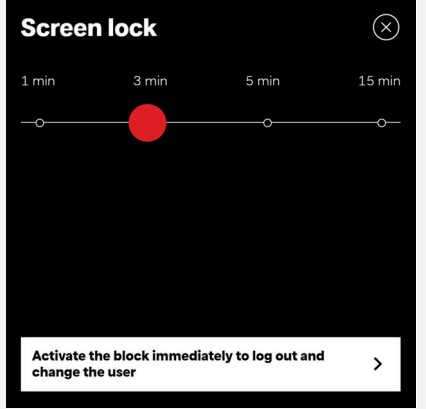

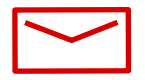

#### **Glen Dimplex Deutschland**

#### Zentrale

Glen Dimplex Deutschland GmbH Am Goldenen Feld 18 D-95326 Kulmbach

T +49 9221 709-100 F +49 9221 709-339 dimplex@glendimplex.de www.glendimplex.de

### Geschäftsstelle Österreich

Glen Dimplex Austria GmbH Hauptstraße 71 A-5302 Henndorf am Wallersee

T +43 6214 20330 F +43 6214 203304 info@dimplex.at www.dimplex.at

### **Office France**

Dimplex SAS 7 rue d'Uberach 67590 Schweighouse Sur Moder

T +33 3 88 07 18 00 F +33 3 88 07 18 01 dimplex-ST@dimplex.de www.dimplex.de/fr